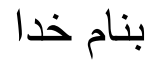

دستورهای مورد استفاده در plc wecon

در شروع کا ر با باز کردن برنامه محیط زیر مشاهده میشود:

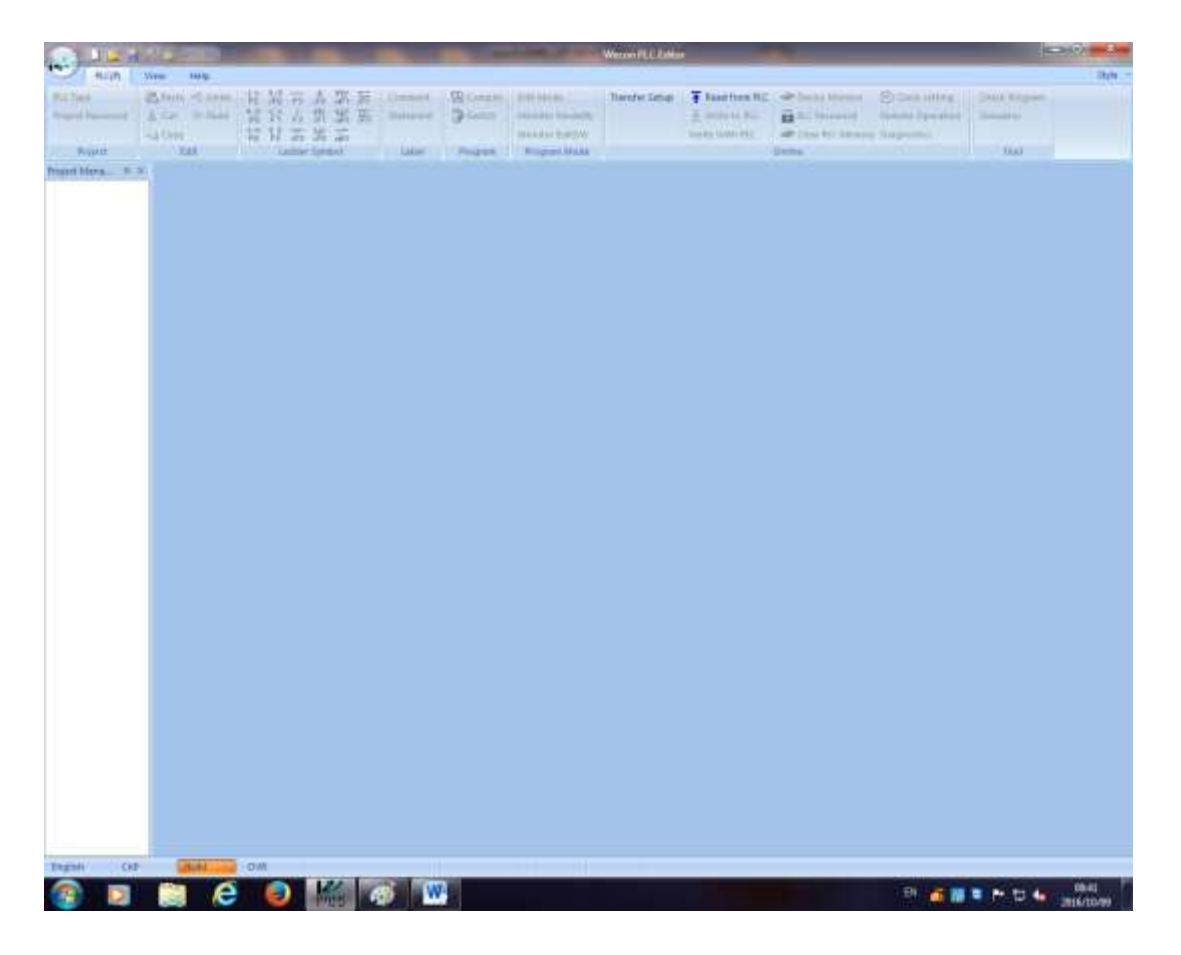

پس از مشاهده محیط بالا علامت موس را بروی گزینه که در شکل زیر نمایش داده شده میبریم

| PLC Type Crea             | v (Ctrl+N)<br>ate a new project | Ψ —<br>5 F                                     |
|---------------------------|---------------------------------|------------------------------------------------|
| Project Password          | X Cut (≃ Redo<br>Ga Copy        | 4 P <>> I<br>sF5 F1 F1<br>4/2 €3 ⇒<br>F6 F8 cF |
| Project<br>Project Mana 부 | Edit                            | Ladd                                           |

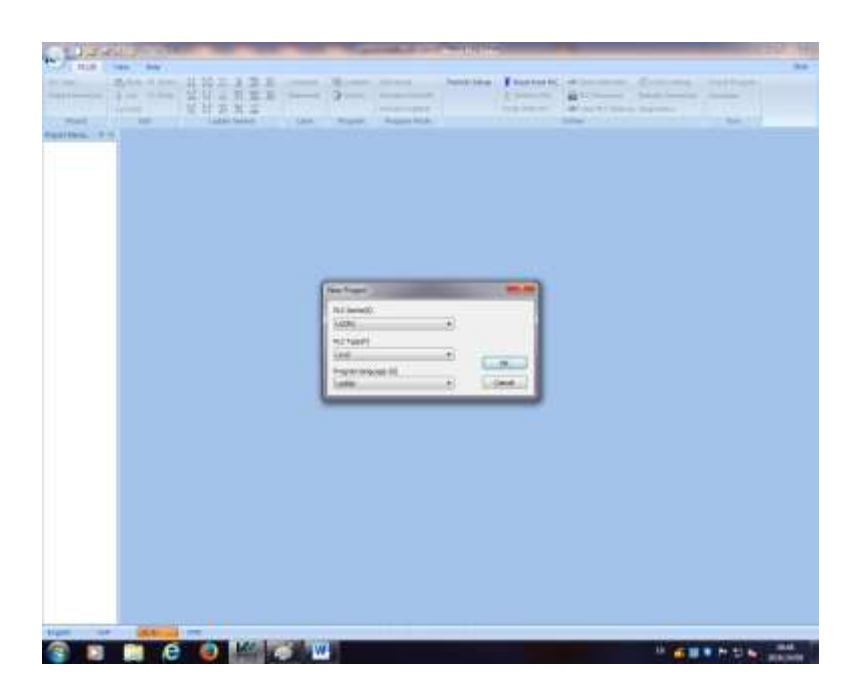

و با انتخاب گزینه new (جدید) برنامه ای باز میکنیم:

در این محیط باید نوع plc و نوع نوشتن بر نامه را مشخص کنیم:

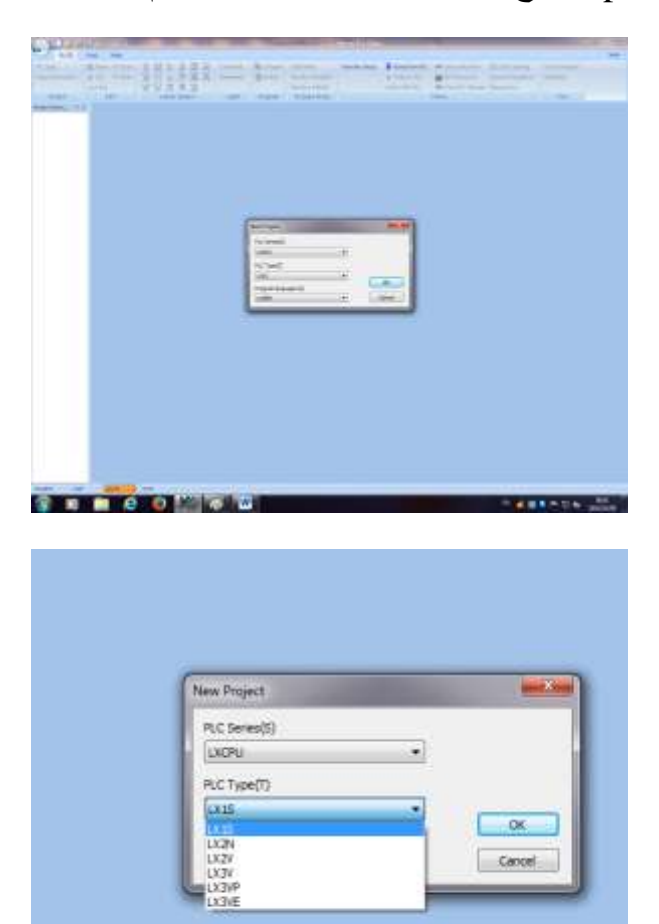

پس از انتخاب نوع plc و با کلیک روی گزینه ok محیط زیر مشاهده میشود:

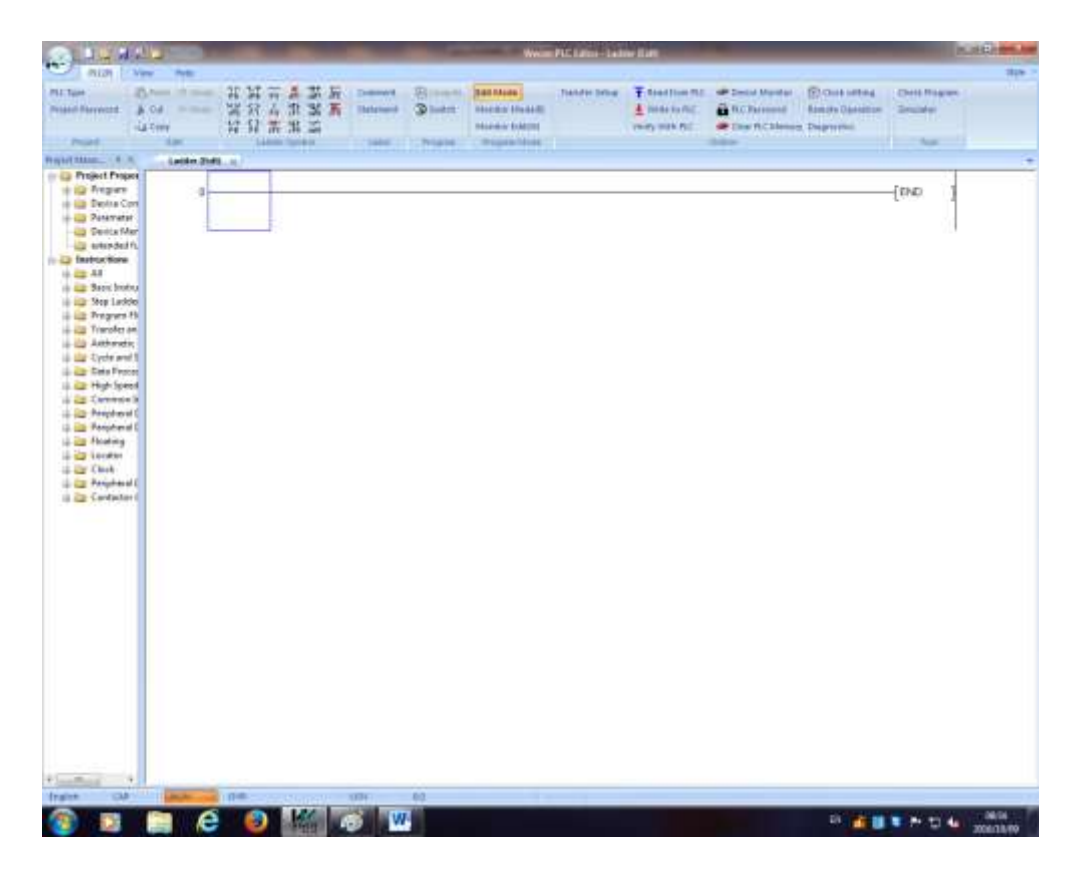

در بالای صفحه ابزارهای مورد نیاز نمایش داده شده است که بصورت زیر دیده میشود:

| 100                          |                                      |               |                      |                   | Wecon                                           | PLC Editor - Lad | der (Edd)                                                                         |                                                     |                                                                                 |                            | Ē X   |
|------------------------------|--------------------------------------|---------------|----------------------|-------------------|-------------------------------------------------|------------------|-----------------------------------------------------------------------------------|-----------------------------------------------------|---------------------------------------------------------------------------------|----------------------------|-------|
| PLC(P)                       | View Help                            |               |                      |                   |                                                 |                  |                                                                                   |                                                     |                                                                                 |                            | Shite |
| PLC Type<br>Project Password | Cat O Redo<br>Cat O Redo<br>Cap Copy | 11-107        | Comment<br>Statement | Compile<br>Suitch | Edit Mode<br>Monitor Mode(R)<br>Monitor Edit(M) | Transfer Setup   | <ul> <li>Read from PLC</li> <li>Write to PLC</li> <li>Verify Writh PLC</li> </ul> | Device Monitor     PIC Password     Cear PIC Menory | <ul> <li>Oock setting</li> <li>Remote Operation</li> <li>Diagnostics</li> </ul> | Check Program<br>Simulator |       |
| Project                      | Edit                                 | Ladder Symbol | Label                | Program           | Program Mode                                    |                  |                                                                                   | Online                                              |                                                                                 | Teol                       |       |
| Project Mana., 4             | × Ladder (Eidt                       | I x           |                      |                   |                                                 |                  |                                                                                   |                                                     |                                                                                 |                            |       |

که در این محیط موارد استفاده ابزارها بصورت زیر میباشد:

۱) دستور کلید باز(open contact):

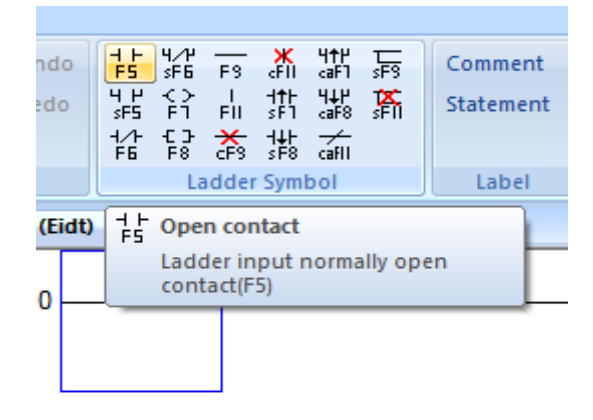

این دستور جهت استفاده از کنتاکت باز میباشد (این دستور مشابه شاسی استارت میباشد )

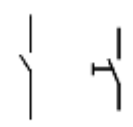

:open branch (<sup>Y</sup>

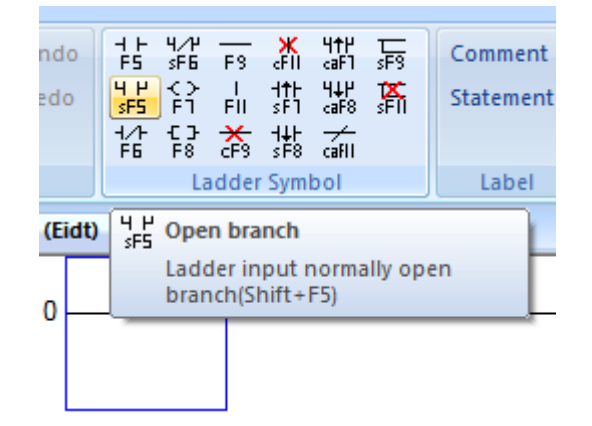

این دستور جهت استفاده از کنتاکت باز بصورت موازی میباشد، که معادل آن در نقشه برق به صورت زیر میباشد:

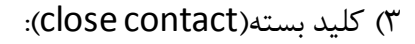

| elp            |        |                                     |                                     |                       |                                       |                                    |                               |                      |    |
|----------------|--------|-------------------------------------|-------------------------------------|-----------------------|---------------------------------------|------------------------------------|-------------------------------|----------------------|----|
| ) Und<br>PRedo | o<br>D | + +<br>F5<br>4 +<br>\$F5<br>+<br>F6 | 4⁄₽<br>\$F6<br>₹><br>F1<br>€3<br>F8 | F3<br>I<br>FII<br>CF3 | ¥<br>cFII<br>dth<br>sF1<br>dth<br>sF8 | 4↑P<br>caF1<br>4↓P<br>caF8<br>caF1 | ⊊<br>sF9<br><b>tX</b><br>sFII | Comment<br>Statement |    |
|                |        |                                     | La                                  | dder                  | Sym                                   | bol                                |                               | Label                | Jl |
| lder (Ei       | idt)   | 1/1<br>F6                           | Close                               | e cor                 | ntact                                 |                                    |                               |                      |    |
| 0              |        |                                     | Ladd<br>conta                       | er in<br>act(F        | put r<br>6)                           | norma                              | ally clo                      | se                   |    |
| _              |        | _                                   |                                     |                       |                                       |                                    |                               |                      |    |
|                |        |                                     |                                     |                       |                                       |                                    |                               |                      |    |

این دستور جهت استفاده از کنتاکت بسته میباشد (این دستور مشابه شاسی استاپ میباشد)

## :close branch (۴

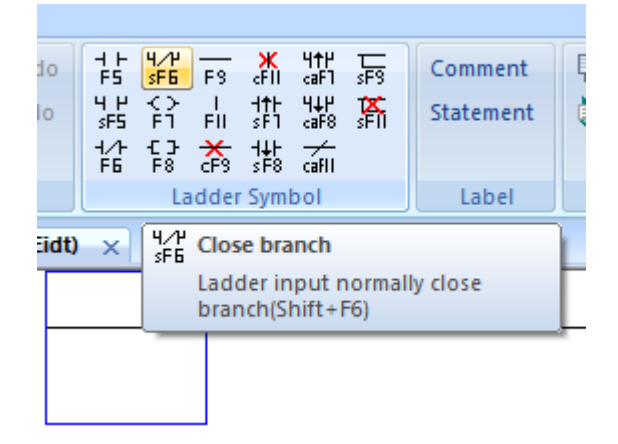

ጉ

این دستور استفاده از کنتاکت بسته بصورت موازی میباشد

۵) خروجی(output - coil):

| ido<br>do | ┶┺<br>┶┺<br>┶┺ | 4∕₩<br>sF6<br>C<br>F1<br>C J<br>F8 | F3<br>I<br>FII<br>CF3 | K<br>FII<br>SF1<br>SF1<br>SF8 | 4↑P<br>caF1<br>4↓P<br>caF8<br>∠aF8 | ⊊<br>sF9<br>¥<br>sFII | Comment<br>Statement | E<br>( |
|-----------|----------------|------------------------------------|-----------------------|-------------------------------|------------------------------------|-----------------------|----------------------|--------|
|           | ][             | La                                 | dder                  | Syml                          | lod                                |                       | Label                |        |
| (Eidt     | ) ×            | Ĥ                                  | Coil<br>Lado          | der O                         | utput                              | t Coil(F              | -7)                  | +      |
| <b>D</b>  |                | _                                  |                       |                               |                                    |                       |                      |        |
|           |                |                                    |                       |                               |                                    |                       |                      |        |
|           |                |                                    |                       |                               |                                    |                       |                      |        |

این دستور جهت استفاده از خروجی و همچنین وصل شدن خروجی دستورهایی مانند تایمر و کانتر میباشد.

:Application instruction (۶

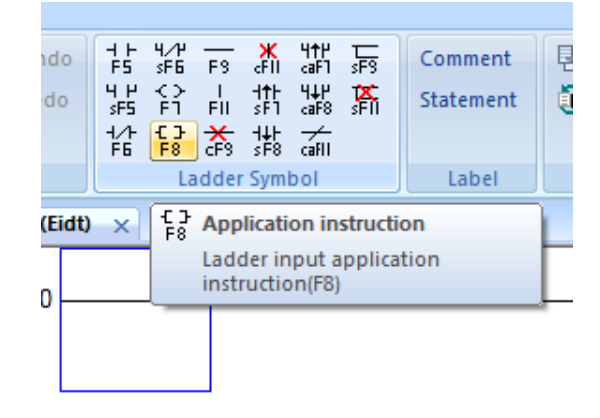

این دستور جهت استفاده از دستورات خاص میباشد (مانند انتقال محاسبات ریاضی و ....).

:Draw Horizontal Line (V

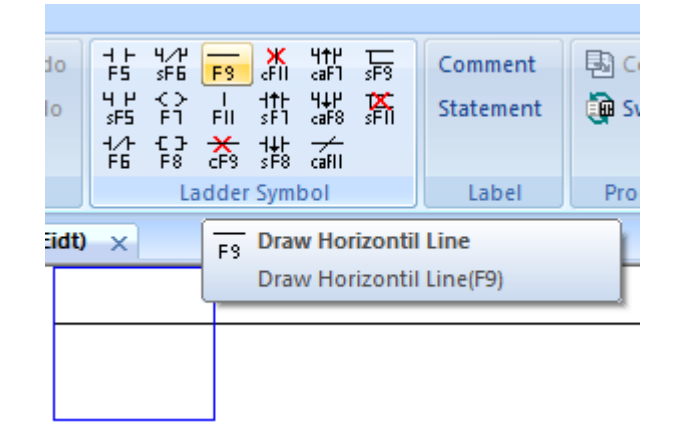

این دستور جهت کشیدن خط بصورت افقی و برقراری ارتباط بین المانهای مورد استفاده میباشد (که معادل سیمهای داخل تابلو میباشد).

Draw vertical Line (A

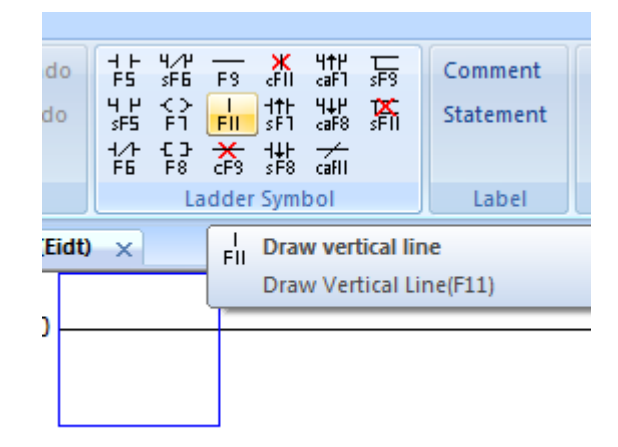

این دستور برای ارتباط عمودی المانها میباشد.

:Delete Horizontal Line (A

| ndo<br>:do | ╡╞╕<br>╡┝╕<br>╡┝╕<br>╡┝╕ | 4/₩<br>sF6<br><><br>F1<br>€3<br>F8 | F3<br>I<br>FII<br>CF3 |      | 4†₽<br>caF1<br>4↓₽<br>caF8<br>∠aF8 | LL<br>sF3<br><b>XX</b><br>sFII | Comment<br>Statement | 🔁 o<br>🏚 s |
|------------|--------------------------|------------------------------------|-----------------------|------|------------------------------------|--------------------------------|----------------------|------------|
|            |                          | La                                 | dder                  | Sym  | bol                                |                                | Label                | Pro        |
| (Eidt)     | ×                        |                                    | CF3                   | Dele | ete Ho                             | prizont                        | til Line             |            |

این دستور برای پاک کردن خط افقی میباشد.

Delete vertical Line (9

| ndo<br>edo | ┽╘╕<br>┶╘╕<br>┶╘╸ | 4/₩<br>\$F5<br>{}<br>F1<br>£3 | F3<br>I<br>FII<br>CF3 |                  | 4†P<br>caF1<br>4↓P<br>caF8<br>∠aF8 | sF9<br>\$F1 | Comment<br>Statement | 🔁 Comp  |
|------------|-------------------|-------------------------------|-----------------------|------------------|------------------------------------|-------------|----------------------|---------|
|            |                   | La                            | adder                 | Sym              | bol                                |             | Label                | Program |
| (Eidt)     | ×                 |                               |                       | <b>∦</b><br>aFII | Dele                               | te ver      | tical line           |         |

این دستور برای پاک کردن خط عمودی استفاده میشود.

(البه بالا رونده): Nising Pulse (۱۰

| 0    | ╡┝<br>╒╕<br>┙┝╕<br>┙┝╕<br>┙┝ | 4/₩<br>\$F6<br>{}<br>F1<br>{} | F3<br>I<br>FII | 調整          | 4↑₽<br>caF1<br>4↓₽<br>caF8<br>★ | ⊑<br>sF3<br>¥<br>sF1 | Comment<br>Statement | Compil  |
|------|------------------------------|-------------------------------|----------------|-------------|---------------------------------|----------------------|----------------------|---------|
|      | F6                           | F8<br>La                      | cF3<br>adder   | sF8<br>Syml | cafii<br>bol                    |                      | Label                | Program |
| idt) | ×                            |                               |                | dth<br>sF1  | Risir                           | ng Pul               | se                   |         |

این دستور جهت استفاده از دستور لبه بالارونده المان میباشد (این المان معادل لحظه اتصال شاسی میباشد ).

(۱۱) Failling Pulse (۱۱ (لبه پایین رونده):

| ot   | 부는<br>FS                 | 4.⁄₽<br>≲F6          | FS                | <b>X</b><br>FII                                 | 4†P<br>caF1               | sF9     | Comment   | 🖪 Com  |
|------|--------------------------|----------------------|-------------------|-------------------------------------------------|---------------------------|---------|-----------|--------|
| lo   | Ч ₽<br>\$F5<br>1⁄+<br>F6 | <pre> </pre> F1   F2 | FII<br>FII<br>CFS | 1+ -<br>  5  5  5  5  5  5  5  5  5  5  5  5  5 | H↓P<br>caF8<br>→<br>caFII | sFII    | Statement | 🏚 Swit |
|      |                          | La                   | adder             | Sym                                             | bol                       |         | Label     | Progra |
| idt) | ×                        |                      |                   | H#H<br>sF8                                      | Faill                     | ing Plu | ıse       |        |

اين دستور جهت استفاده از لبه پايين رونده المان ميباشد(اين المان معادل لحظه قطع اتصال ميباشد)

(البه بالا رونده موازی): Rising Pulse open branch (۱۲

| nd  | 0   | 넕눈         | 4.⁄₽<br>«E5   | F9                  | ×          | HTH<br>COET | 듮               | Comment                         | 🚯 Comp   |
|-----|-----|------------|---------------|---------------------|------------|-------------|-----------------|---------------------------------|----------|
| do  | )   | 4 H<br>sF5 | F1            | I<br>FII            | Htt<br>SF1 | 44P<br>caF8 | sFII            | Statement                       | 👰 Switch |
|     |     | 1/1<br>F6  | -C -3-<br>F 8 | <del>X</del><br>cF3 | H∔⊦<br>sF8 | caFII       |                 |                                 |          |
|     |     |            | La            | dder                | Sym        | loc         |                 | Label                           | Program  |
| (Ei | dt) | ×          |               |                     |            | H†P<br>caF1 | Rising          | g pluse open b                  | ranch    |
| 0   |     |            |               |                     |            |             | Rising<br>brand | g pluse open<br>:h(Ctrl+Alt+F8) |          |
| U P |     |            |               | _                   |            |             |                 |                                 |          |

این دستور جهت استفاده موازی از لبه بالا المان در برنامه میباشد

Falling Pulse open branch (۱۳ (لبه بالا رونده موازی):

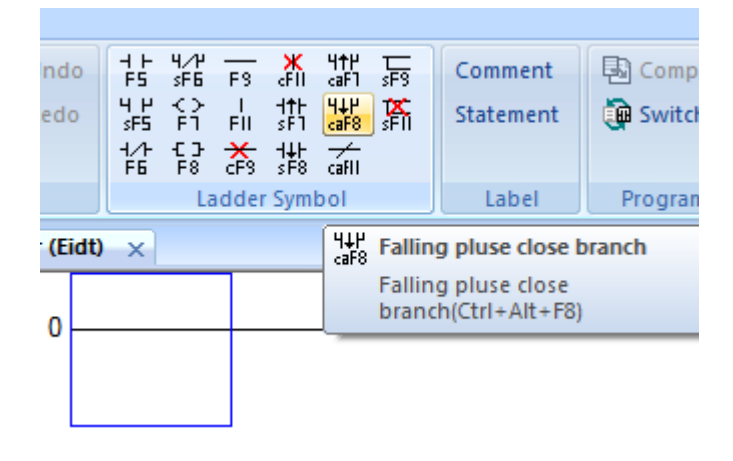

این دستور جهت استفاده موازی از لبه بالا المان در برنامه میباشد.

(Not معادل دستور) Reverse Operation Results (۱۴

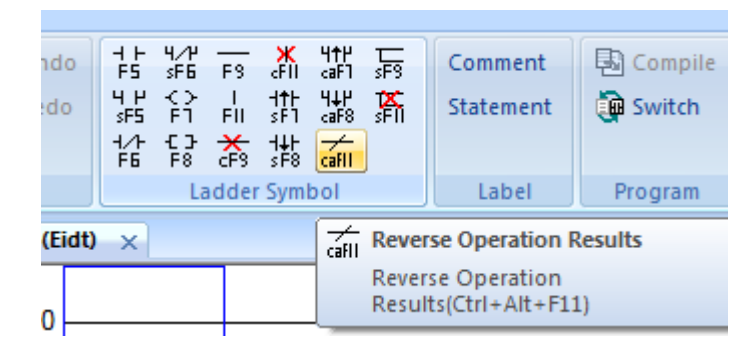

این دستور جهت برعکس کردن دستوری میباشد که از ورودی المان به خروجی المان داده میشود(این دستور معادل دستور Not میباشد). مثال زیر جهت آشنایی بیشتر نمایش داده شده است:

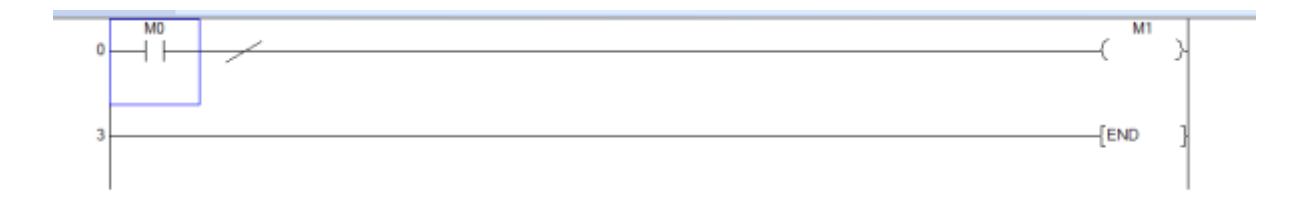

هنگام اجرای برنامه:

الف) هنگامی که  ${
m M0}$  خاموش میباشد خروجی  ${
m M1}$  روشن میباشد.

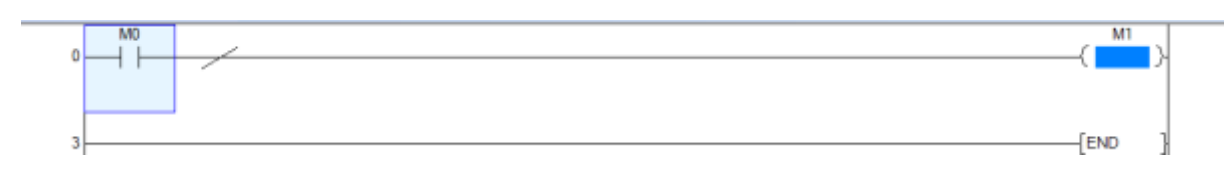

ب) هنگامی که M0 روشن میشود خروجی M1 خاموش میشود.

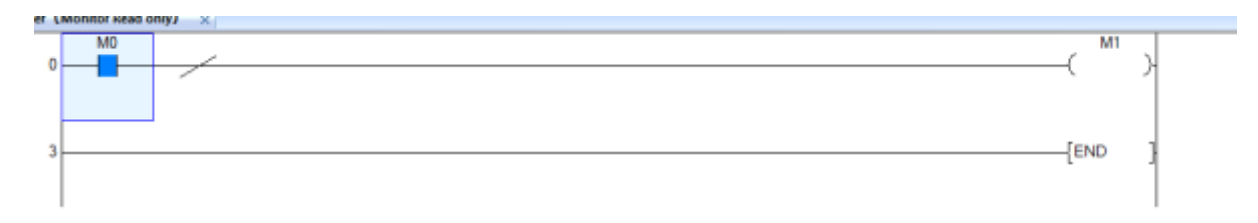

۱۵) خط افقی و عمودی

دستور زیر جهت اضافه شدن خط افقی و عمودی در برنامه میباشد:

|    | ⊣⊦<br>F5                 | 4.∕₽<br>\$F6          | FS       | ж<br>сғн                 | 4†₽<br>caF1               | SF9  | Com   |
|----|--------------------------|-----------------------|----------|--------------------------|---------------------------|------|-------|
|    | 4 H<br>\$F5<br>1/1<br>F6 | <>><br>F1<br>€3<br>F8 | FII<br>K | +†⊦<br>₅F1<br>+∔⊦<br>₅F8 | 4∔P<br>caF8<br>→<br>caFII | sFII | State |
|    |                          | La                    | dder     | Sym                      | bol                       |      | La    |
| dt | )                        | ×                     |          |                          |                           |      |       |

با این دستور میتوان با گرفتن کلید سمت چپ موس و ظاهر شدن علامت + و ادامه دادن مسیر خط و رساندن به محل مورد نظر خطوط مورد نظر را رسم کرد.

۱۶) پاک کردن خطوط

با انتخاب این دستور میتوان خطوط مورد نظر را پاک کرد

۱۷) توضیح (Comment)

| LAUUEL WILLOU LAUEL FLUUIAII | ₽<br>6<br>}1<br>} | F3<br>I<br>FII<br>CF3 | CFII<br>cFII<br>ttt<br>sF1<br>ttt<br>sF8<br>Symi | 4†₽<br>caF1<br>4↓₽<br>caF8<br>∠aF11 | LLSS<br>SF3<br>¥L | Comment-<br>Statement | Compile |
|------------------------------|-------------------|-----------------------|--------------------------------------------------|-------------------------------------|-------------------|-----------------------|---------|
|------------------------------|-------------------|-----------------------|--------------------------------------------------|-------------------------------------|-------------------|-----------------------|---------|

این دستور جهت نوشتن توضیح بروی المانها میباشد که با دوبار کلیک کردن بروی المان محیط زیر ظاهر میشود که در داخل پنجره باز شده میتوان اطلاعات المان را وارد کرد:

| lo ⊣ ⊢ ዛ⁄ዦ — Ж ዛተሥ —<br>F5 sF6 F9 cFII caF1 sF9 | Comment 🖳 🖾 Compile                                                                                                    | Edit Mode                          | Transfe                                                                                                    |
|-------------------------------------------------|----------------------------------------------------------------------------------------------------|------------------------------------|----------------------------------------------------------------------------------------------------|
| • 4 1 4 2 1 1 1 1 1 1 1 1 1 1 1 1 1 1 1 1       | Statement 👰 Switch                                                                                                    | Monitor Mode(R)<br>Monitor Edit(W) |                                                                                                    |
| Ladder Symbol                                   | Label Program                                                                                                    | Program Mode                       |                                                                                                    |
| idt)* ×                                         |                                                                                                    |                                    |                                                                                                    |
| Comment Edit                                    |                                                                                                    | ×                                  |                                                                                                    |
| Device/ Note                                    | Aliases                                                                                                    | Execute                            |                                                                                                    |
| MU                                              |                                                                                                    | Class                              |                                                                                                    |
|                                                 | $\begin{array}{c cccc} Io & \downarrow \downarrow & \downarrow \downarrow & \downarrow & \downarrow & \downarrow & \downarrow & \downarrow & \downarrow & $ | 10       1 + 4/2                   | 10       1 + 1 + 4/1 - 5 * + 1 + 1 + 4/1 + 5 + 5 + 5       Comment       Edit Mode         0       1 + 1 + 5 + 1 + 1 + 4/1 + 5 + 5 + 5 + 5       Statement       Switch       Monitor Mode(R)         1 + 1 + 5 + 5 + 5 + 5 + 5 + 5 + 5 + 5 + |

۱۸) توضیح روی خطوط برنامه (Statement)

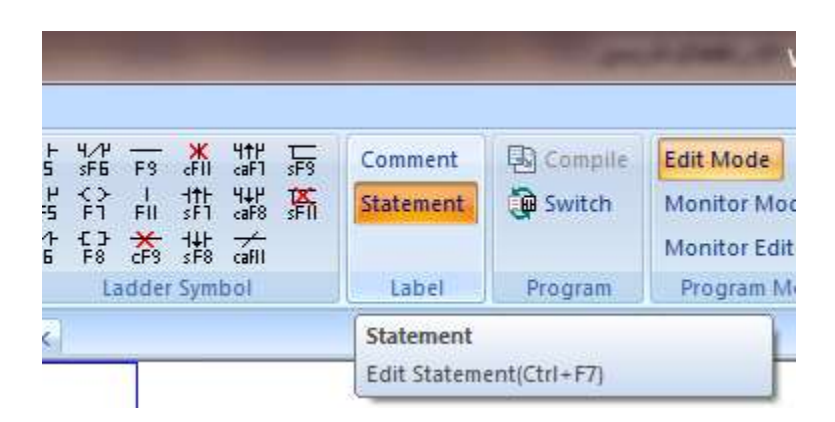

با فعال كردن اين المان ميتوان با دوبار كليك كردن بروى خط برنامه توضيح مورد نظر را نوشت:

| Help                            |         |                |                      |         |                                                 |                |                                 |
|---------------------------------|---------|----------------|----------------------|---------|-------------------------------------------------|----------------|---------------------------------|
| ste 🌖 Undo<br>nt (P= Redo<br>py | + + +√2 |                | Comment<br>Statement | Compile | Edit Mode<br>Monitor Mode(R)<br>Monitor Edit(W) | Transfer Setup | ▲ Read<br>★ Write<br>Verify Wit |
| Edit                            | Ladder  | Symbol         | Label                | Program | Program Mode                                    |                |                                 |
| Ladder (Eidt)                   | * ×     |                |                      |         |                                                 |                |                                 |
|                                 |         |                |                      |         |                                                 | _              |                                 |
| 0                               |         | Statement Edit |                      |         |                                                 |                |                                 |
| 2                               |         |                |                      |         | Execute                                         |                |                                 |

که در داخل پنجره باز شده میتوان توضیح کارکرد خط برنامه را نوشت.

تايمرها

تایمر بایستی در خروجی تنظیم شود.

مقدار آن به شکل kN تعریف می شود. مقدار N زمان تایمر(به ms) را شامل می شود. برای مثال اگر بخواهیم مقدار تایمر ۱۰ ثانیه باشد بایستی به شکل K100 نوشته شود.

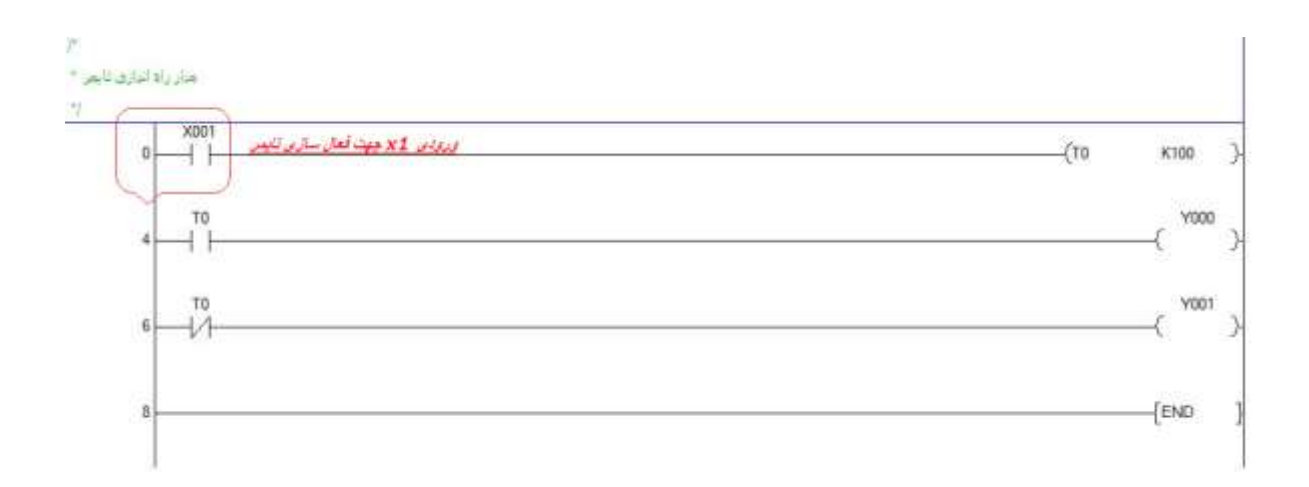

کانتر (شمارنده)

فعال سازی این دستور مشابه تایمر می باشد (C0 k10). به این ترتیب که مقدار کانتر شماره صفر C0 با هر بار تحریک یک واحد افزایش میابد. تا زمانیکه مقدار آن به مقدار تعیین شده (K10) برسد. در این مثال مقدار حداکثر برای کانتر ۱۰ در نظر گرفته شده است. به تصویر زیر توجه کنید:

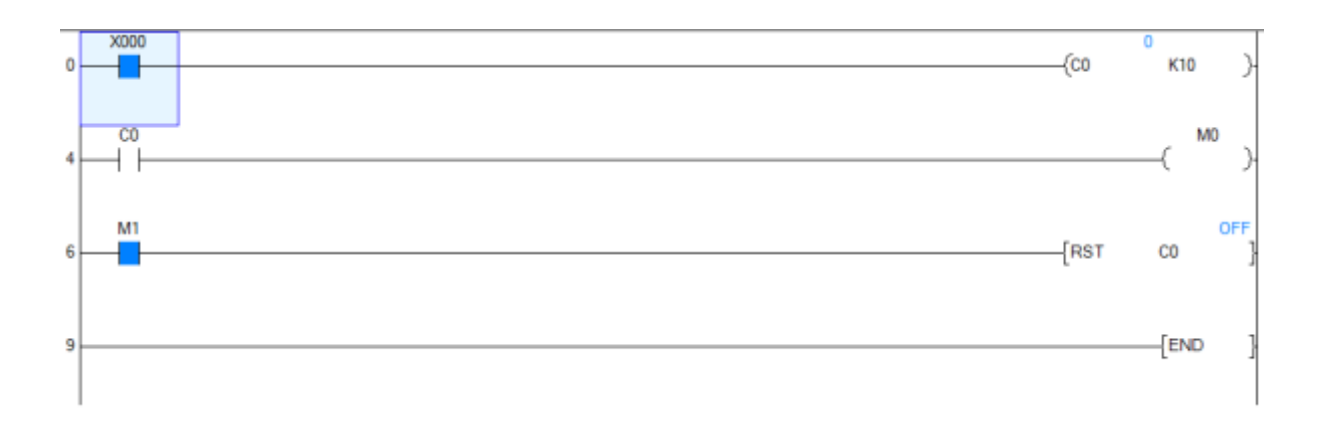

در شکل فوق با هر بار تحرک ورودی X0 به مقدار کانتر یک واحد افزوده می شود. با تحریک M1 مقدار کانتر به عدد صفر باز میگردد. در صورتیکه مقدار کانتر به ۱۰ برسد کنتاکت C0 بسته شده و M0 تحریک می گردد. در مثال فوق می توان به جای ورودی X0 از لبه بالا رونده نیز استفاده کرد.

## ۱۹)دستور Compile

این دستور برنامه نوشته شده توسط کاربر را تبدیل به زبان کامپیوتر (cpu) میکند. مراحل کار به صورت زیر است:

بعد از نوشتن برنامه صفحه برنامه بصورت زیر ظاهر میشود:

| Line of Control of Control of Con |  |
|----------------------------------------------------------------------------------------------------|--|
|                                                                                                    |  |

و در صورتی که دستور Compile (ترجمه به زبان کامپیوتر) داده نشود امکان ذخیره و همچنین ارسال برنامه به داخل plc وجود ندارد که پس از اجرای دستور پیغام زیر ظاهر میشود:

| Wecon PLC | Editor                 |
|-----------|------------------------|
| ()        | Compiled successfully! |
|           | ОК                     |

این پیغام زمانی ظاهر میشود که برنامه دارای ایراد نباشد و اگر برنامه ایراد داشته باشد پیغام زیر ظاهر میشود:

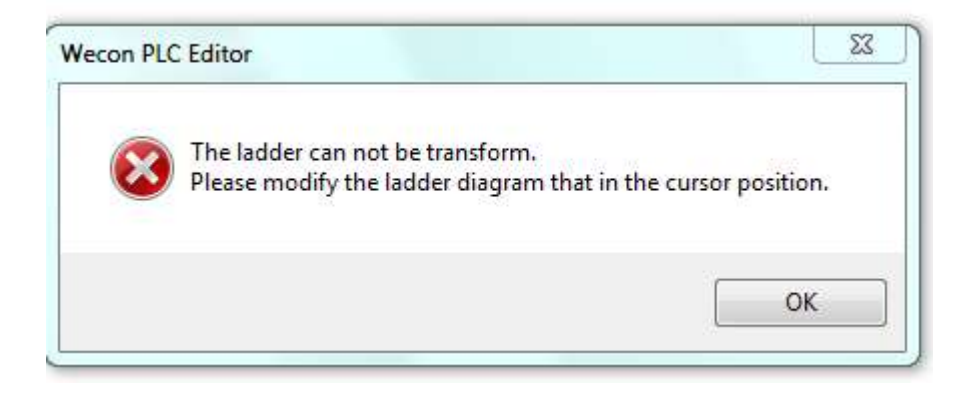

(شبیه سازی) Simulator (۲۰

پس از نوشتن برنامه میتوان بصورت مجازی برنامه را تست نمود و از صحت کارکرد برنامه اطمینان حاصل کرد که برای این منظور از دستور Simulator (شبیه سازی) را استفاده میکنیم

| U P    | LCP View He   | b                                         |           |                |                 |                |                 |                    |                   | Syle                                 |
|--------|---------------|-------------------------------------------|-----------|----------------|-----------------|----------------|-----------------|--------------------|-------------------|--------------------------------------|
| RC3ar  | Brate A Utico | 计设计工作工作                                   | Connert   | D Compile      | Edit Mode       | Transfer Sebup | 👎 Read from RLC | A Remote Operation | Check Program     | Encryption tools for RLC and program |
|        | A Cut (P-Redo | 201421000000000000000000000000000000000   | Statement | je svam.       | Monitor Mode(R) |                | ± winete RC     | 🖉 Diagnostics      | Simulator         | Generate download file               |
|        | 🔒 Сору        | (1) 11 11 11 11 11 11 11 11 11 11 11 11 1 |           |                | Mainter Edt/W   |                | Verty With PLC  | 8                  | Auto-save setting |                                      |
| Traint | -FdF          | Latider Sonitral                          | 1104      | <b>Pristan</b> | Program Mode    |                | Online -        |                    |                   | Tool                                 |

که پس از اجراع دستور فوق پنچره زیر ظاهر میشود:

| Papanan (Lane<br>Antanana)ani<br>Daniyan Arken<br>Daniyan Arken<br>Paparkanan<br>Paparkanan<br>Ref                                                       |        | Sector and Sector and  | (194) ] |
|----------------------------------------------------------------------------------------------------|--------|----------------------------------------------------------------------------------------------------|---------|
| Annue australia<br>Harrigenaum Inn<br>Frangenaum Inn<br>Frankellan annu<br>Australianaan<br>Frankellan associet<br>Frankellan Taparean<br>Hagit Taparean |        | Norman and Annual Annual Annua |         |
| hengelaansel E<br>Jassellaanse E<br>Produinig<br>Linssellaan<br>Linssellaan<br>Rangelaansel B                                                            |        |                                                                                                    |         |
|                                                                                                    |        |                                                                                                    |         |
|                                                                                                    |        |                                                                                                    |         |
|                                                                                                    |        |                                                                                                    |         |
|                                                                                                    | e 0 15 |                                                                                                    |         |

| Switch      | LED       |  |
|-------------|-----------|--|
| ◎ STOP      | RUN       |  |
| RUN         | ERR.      |  |
| Expand      |           |  |
| None        |           |  |
| 🔘 Single Ir | struction |  |
| 🔘 Breakpo   | int       |  |
|             |           |  |
|             |           |  |
|             |           |  |

که دراین مرحله پنجره باز شده را کوچک (minimize) کرده سپس از کلیک راست موس استفاده کرده و پنجره زیر ظاهر میشود:

| Transmission of the local division of the                                                                                                    | Concept of the second second s | summer of the owner where the owner of the owner of the owner of the owner of the owner of the owner of the owner of the owner of the owner of the owner owner |  |
|----------------------------------------------------------------------------------------------------|----------------------------------------------------------------------------------------------------|----------------------------------------------------------------------------------------------------|--|
| A read of the second second se |                                                                                                    | Lesso .                                                                                                    |  |
|                                                                                                    |                                                                                                    |                                                                                                    |  |

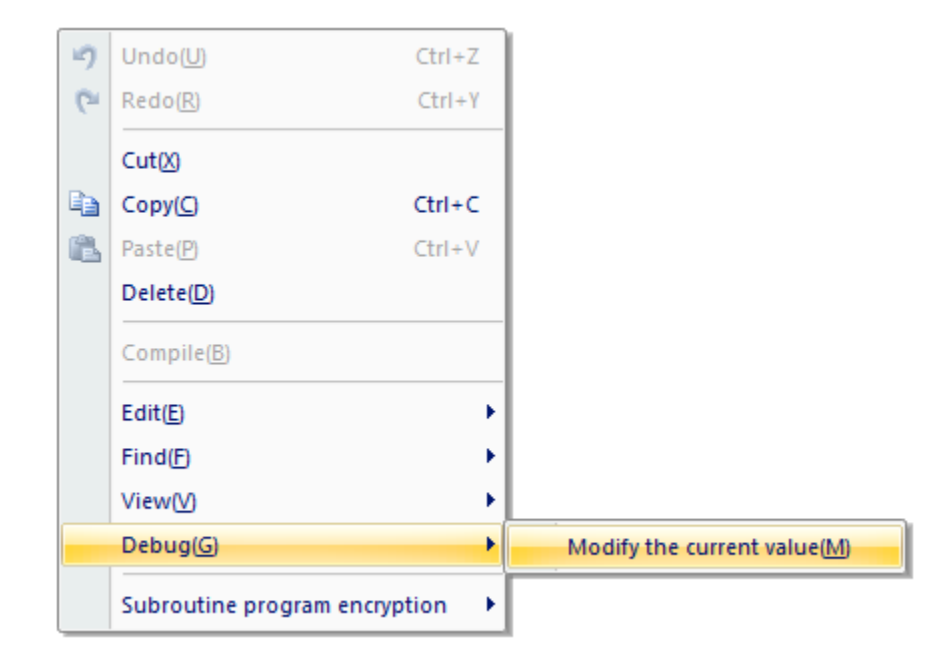

که پس از انتخاب دستور پنجره زیر ظاهر میشود:

| Projectionerst Differences 12<br>August forward August 12<br>August 12<br>August 12 | 21 Tr J. J. H. (mass)     Distant     Distant <td< th=""><th>anti Carriera<br/>Anti Carriera<br/>Anti</th></td<> | anti Carriera<br>Anti Carriera<br>Anti |
|----------------------------------------------------------------------------------------------------|----------------------------------------------------------------------------------------------------|----------------------------------------|
| Constantial     Constantial     Constanti                                                                                                    | Nord viji                                                                                                    | (the )                                 |
|                                                                                                    |                                                                                                    | 01 <b>6 11 1 1 10 6 000</b>            |

|                          |            | X                    |
|--------------------------|------------|----------------------|
| Device Buffer Memory     |            |                      |
| Device M0 -              | Data Type  | Bit                  |
| ON                       | DFF        | ON/OFF               |
| Execution Results Delete | Clear List | ponse to the input f |
| MO                       | Bit        | OFF                  |
| MO                       | Bit        | ON                   |
|                          |            |                      |
|                          |            |                      |
|                          |            |                      |
|                          |            |                      |

قسمت های مختلف پنجره ظاهر شده به صورت شکل زیر است:

|          | Modify Device Value      | 1000            |               |                     |   |
|----------|--------------------------|-----------------|---------------|---------------------|---|
|          | Device Buff              |                 |               |                     |   |
|          | Device                   | Cata Type       | [81 •]        |                     |   |
|          | 01                       |                 | CON/OFF       |                     | C |
| 4        | <u>جیت روند</u> کردن بید | بابوش کردن بیت  |               | ے روس و عمومی عرص ی | ۳ |
| <u> </u> | Device                   | Delete Dele Lat | Setting Value |                     |   |
|          |                          |                 |               |                     |   |
|          |                          |                 |               |                     |   |

۲۱) ورودی سرعت بالا(High Speed control):

جهت استفاده از ورودی سرعت بالا میتوان از دستور زیر استفاده نمود:

| M8000          | -(C2             | 51 K9999999 |
|----------------|------------------|-------------|
| m runz etito O | DHSCS K10000 C25 | 1 MU        |

که در این دستور بصورت اتوماتیک X0و X1 بعنوان ورودی سرعت بالا استفاده شده است و مقدار ورودی را میتوان در کانتر C251 مشاهده نمود و DHSCS نیز جهت مقایسه ورودی سرعت بالا با مقدار مورد نظر ما ( که در این دستور به مدار ثابت K10000انتخاب شده ) استفاده میشود

و دستور بالا به این صورت میباشد که هرگاه مقدار کانتر C251 برابر با ۱۰۰۰۰ شود خروجی M1 فعال میشود

PLS) دستور ۲۲

| La Copy                                                                                                    | 1                                                                                                    | 日本市      |           | a Itoni  | Martin MadePt<br>Martin Lange | Sandar Solup | Frank Horn PLC | Char Mc Hannel | Bandar setting<br>Armete Operation<br>In Diagnostics | Dest Program |       |
|----------------------------------------------------------------------------------------------------|----------------------------------------------------------------------------------------------------|----------|-----------|----------|-------------------------------|--------------|----------------|----------------|------------------------------------------------------|--------------|-------|
| Number of Street                                                                                                    | and the second second s | 1 side 4 | pena 180  | il Magaa | Regeneticit                   |              |                | 10.044         |                                                      | - Tag        |       |
| Project Progenty     Progen     Progen | 0.                                                                                                    | M0<br>   |           |          |                               |              |                |                | [PLS                                                 | MD           | and . |
|                                                                                                    |                                                                                                    | 2        |           |          |                               |              |                |                | [PUF                                                 | MI           | 3     |
|                                                                                                    |                                                                                                    | 2        |           |          |                               |              |                |                | (C10                                                 | K0999        | э     |
|                                                                                                    |                                                                                                    | ŝ        | мт<br>1/1 |          |                               |              |                |                | -(C9                                                 | K999         | )     |
|                                                                                                    |                                                                                                    |          |           |          |                               |              |                |                |                                                      | -{END        | 3     |
| Emphasel Dens.                                                                                                    |                                                                                                    |          |           |          |                               |              |                |                |                                                      |              |       |
|                                                                                                    |                                                                                                    |          |           |          |                               |              |                |                |                                                      |              |       |
| 9,                                                                                                    |                                                                                                    |          |           |          |                               |              |                |                |                                                      |              |       |

PLSR در این دستور:

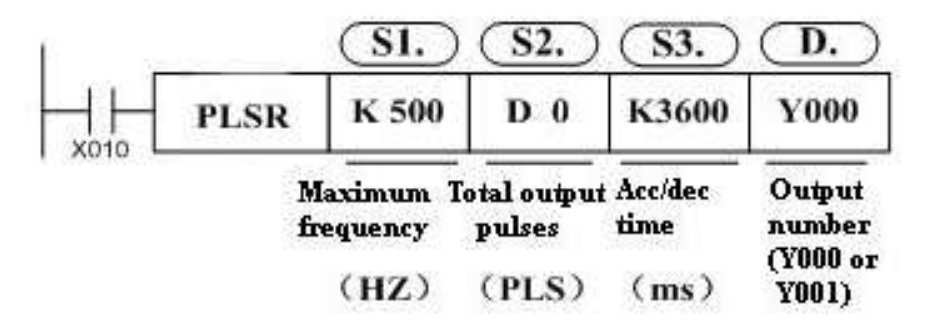

X10: جهت فعال كردن دستور استفاده شده

که با زدن F8 در صفحه برنامه بصورت زیر دیده میشود

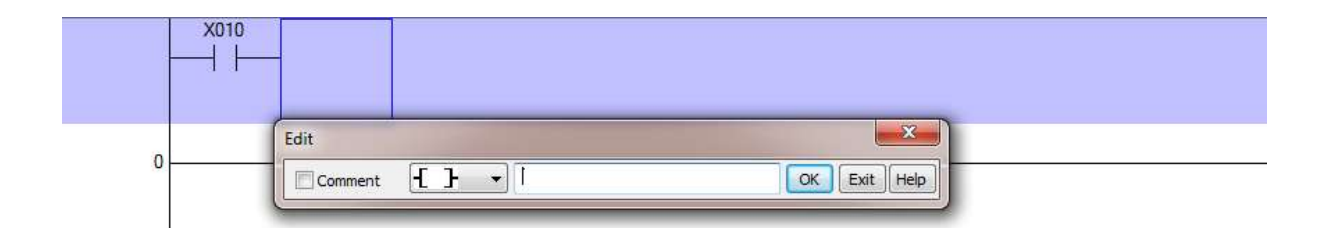

که در داخل کادر باید دستور بصورت زیر نوشته شود:

PLSR K500 D0 k3600 Y0

K500: مقدار ماكزيمم فركانس مورد نظر ميباشد

مجموع فرکانس خروجی میباشد که میتوان از طریق  $\mathrm{HMI}$  یا محلی دیگر وارد کرد. D0

K3600: مقدار شیبمورد نظر جهت راه اندازی و استاپ پالس خروجی میباشد (رمپ اضافه شونده و کاهش دهنده)

YO: خروجی مورد نظر جهت پالس مورد استفاده (کانال ریخته شدن پالس مورد نظر)

که شکل پالس خروجی بصورت زیر دیده میشود:

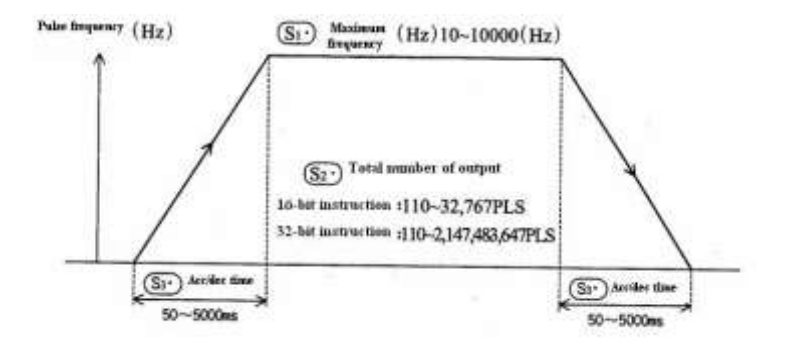

برای ایجاد خط جدید در برنامه روی خطی که می خواهیم بالای آن خط جدید ایجاد شود کلیک راست کرده و با انتخاب گزینه Edit و انتخاب گزینه insert row above سطر جدید ایجاد می شود.

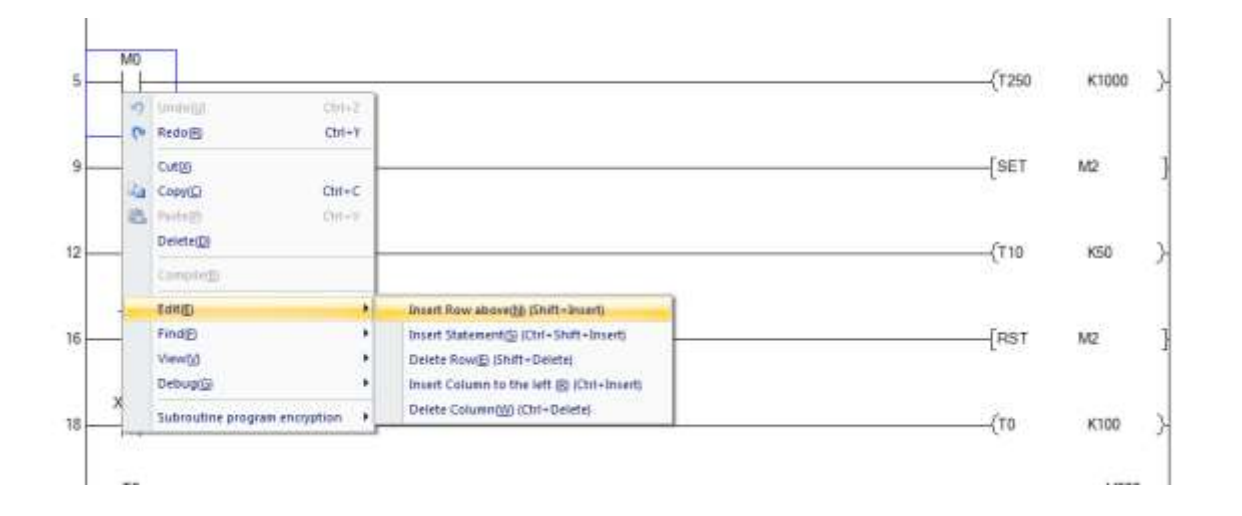

برای ایجاد ستون جدید در برنامه با کلیک راست روی قسمتی که میخواهیم سمت چپ آن فضای خالی ایجاد گردد، به صورت شکل زیر عمل می کنیم:

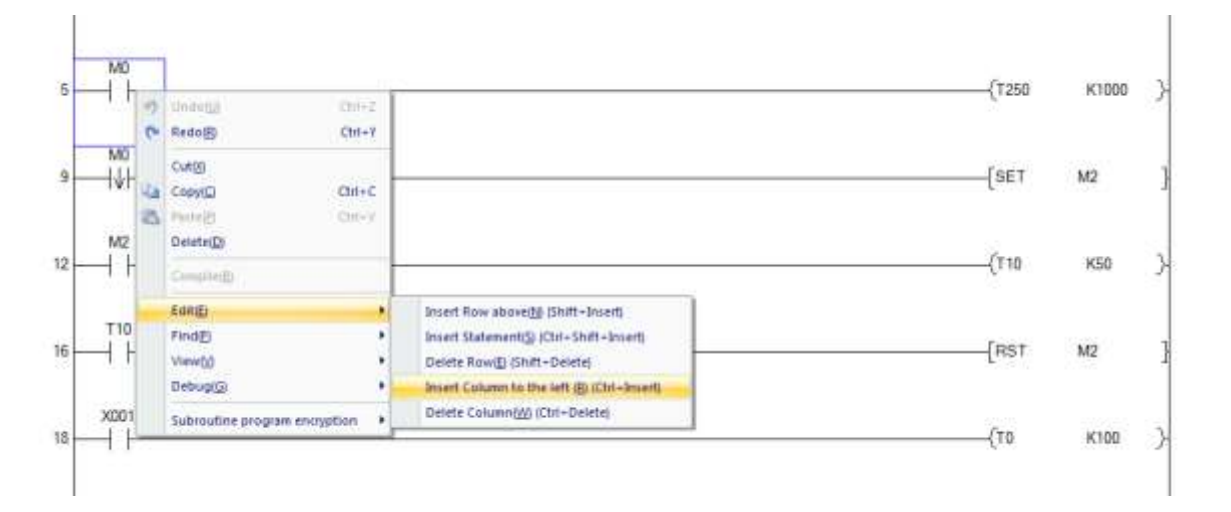